# **Basic usage of MobaXterm**

Homepage: <u>https://mobaxterm.mobatek.net</u>

## **1 Download and install MobaXterm**

Download: https://mobaxterm.mobatek.net/download-home-edition.html

| *    | MobaXterm                | Home               | Demo                   | Features          | Download                | Plugins                   | Help                 | Contact     | f ⊻ ୭ 😫                                    | Customer area | Buy |
|------|--------------------------|--------------------|------------------------|-------------------|-------------------------|---------------------------|----------------------|-------------|--------------------------------------------|---------------|-----|
| Moba | Xterm Home Edit          | ion                |                        |                   |                         |                           |                      |             |                                            |               |     |
| C    | ownload MobaXterm        | Home Edit          | tion (curre            | ent version):     |                         |                           |                      |             |                                            |               |     |
|      | *                        | MobaXter<br>(Porta | rm Horne<br>able editi | Edition v21.2     | 2                       |                           |                      | E Mo        | baXterm Home Editic<br>(Installer edition) | on v21.2      |     |
| C    | ownload previous stal    | ble versior        | n: <u>Moba</u>         | Xterm Porta       | ble v21.1 M             | obaXterm I                | nstaller v           | /21.1       |                                            |               |     |
| ٢    | ′ou can also get early a | access to t        | the latest             | features and      | l improvemen<br>MobaXte | ts by downl<br>rm Preview | loading N<br>Version | MobaXterm F | Preview version:                           |               |     |
| E    | }y downloading Moba≯     | (term softv        | ware, you              | accept Mob        | aXterm terms            | and condit                | ions                 |             |                                            |               |     |
| Y    | 'ou can download Mob     | aXterm ar          | nd plugins             | sources <u>he</u> | <u>re</u>               |                           |                      |             |                                            |               |     |

Pick a version and run the installer afterwards. Follow the instructions and finish the process. You should be able to see the following interface after starting the MobaXterm-application.

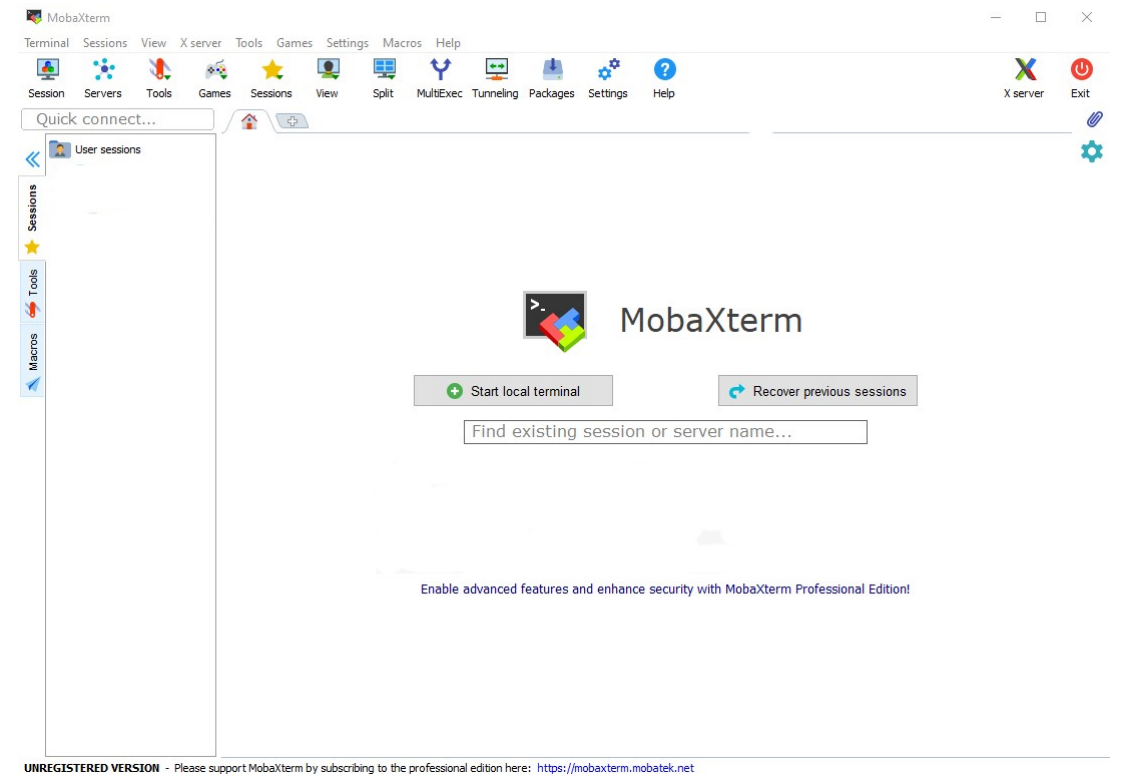

# 2 Configure local settings

By selecting the "Settings"-Tab and click "Configuration" or click the "Settings"-Button in the toolbar and a new window will open, which allows you to set different option.

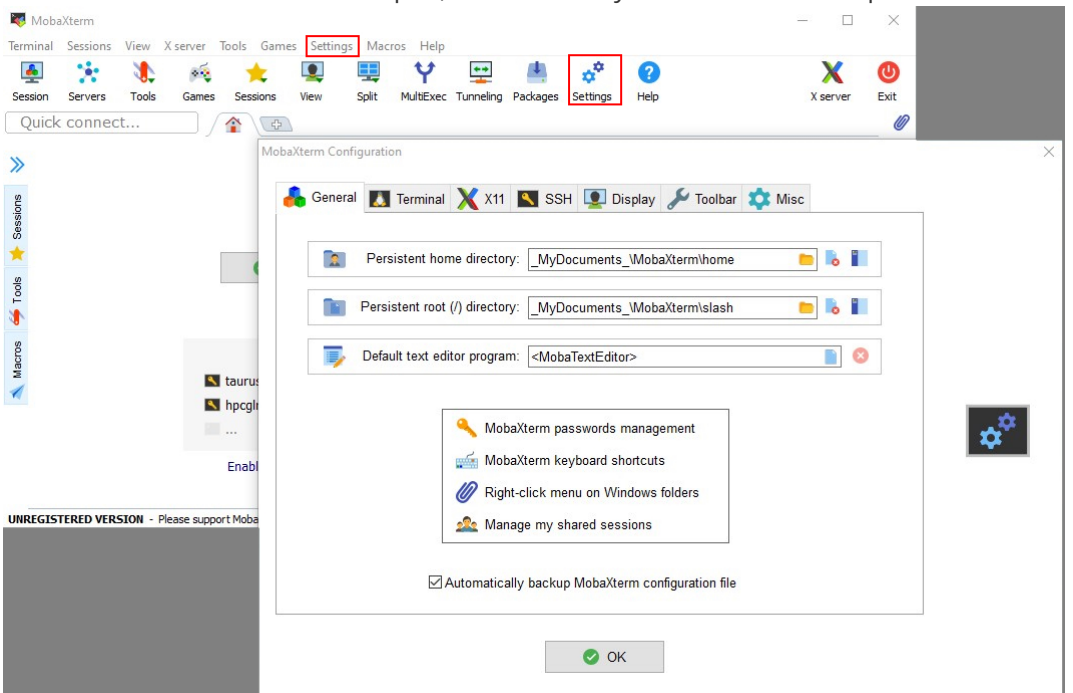

- General-Tab: Here you can set some local pathing-options for local MobaXterm-session
- Terminal-Tab: Here you can set some options, which alter your Terminal. e.g. color scheme, Paste on right-click, which shell is used, ....
- X11-Tab: Here you can set options for X11-forwarding. Its enabled by default.
- SSH-Tab: Here you can set some general SSH-settings e.g. keepalive, ssh agent, browseroptions
- Display-Tab: This Tab includes some general display-options for the application.
- Toolbar-Tab: This Tab allows customization of the toolbar
- Misc-tab: This Tab includes some options to alter specific actions inside the MobaXtermapplication

## 3 Start a new session

#### Step 1 - Open the session-tool

- 1. select the "Sessions"-tab and click "New session"
- 2. click the "Session"-Button in the toolbar

This will open the following window.

Session settings

| SSH | Telnet | e <sup>9</sup><br>Rsh | Xdmcp | I RDP | VNC      | <b>S</b><br>FTP | e<br>SFTP | Serial    | Sile   | Shell | (<br>Browser | Mosh | ere S3 | INSL |  |
|-----|--------|-----------------------|-------|-------|----------|-----------------|-----------|-----------|--------|-------|--------------|------|--------|------|--|
|     |        |                       |       |       |          | 1               | 01        |           |        |       |              |      |        |      |  |
|     |        |                       |       |       | <b>!</b> |                 | Choose a  | a sessior | n type |       |              |      |        |      |  |
|     |        |                       |       |       | •        | OK              |           | Ca        | ancel  |       |              |      |        |      |  |

×

### Step 2 - Select a session type

By selecting a session type, the interfaces will show further options.

| SH Telnet                | <mark>₽</mark><br>Rsh | Xdmcp | I RDP    | VNC      | FTP       | SFTP       | 💉<br>Serial | Sile   | Shell     | 🔇<br>Browser | Mosh | S<br>Aws S3 | WSL |
|--------------------------|-----------------------|-------|----------|----------|-----------|------------|-------------|--------|-----------|--------------|------|-------------|-----|
| Basic SSH s<br>Remote ho | ettings<br>st *       |       |          | □ Spe    | cify user | name       |             |        | Po        | ort 22       |      |             |     |
| Advanced SS              | SH setting            | gs 💰  | Terminal | settings | 🔆 N       | etwork set | ttings      | 🜟 Book | mark sett | ings         |      |             |     |
|                          |                       |       | Sec      | ure She  | II (SSH   | ) sessio   | n           |        |           |              |      | ٩           |     |
|                          |                       |       |          |          | ⊘ OK      |            | 8           | Cancel |           |              |      |             |     |

### **Step 3 - Define the connection target**

To define a connection target, you have to update in the highlighted Elements.

| Basic SSH settings |                        |     | -       |
|--------------------|------------------------|-----|---------|
| Remote host *      | 2<br>□Specify username | 3 4 | Port 22 |

- 1. Remote host = hostname or IP-adress of the system you want to access to
- 2. Enable specifying username = putting the tick makes the neighbored Textbox writable

- 3. Username-Textbox : insert your ZIH-login here
- 4. Password-Manager (optional): Here you can store credentials or just passphrases for specific connection. **Note:** We **don't** recommend using this feature.
- 5. Port: Select which port should be used for the connection.

### **Step 4 - Configure Advanced Options**

#### **Advanced SSH settings**

In this Tab it is possible set defaults for this specific new session. For example setting an ssh-key to use for this connection or alter the remote environment to work in.

| Advanced SSH settings | Terminal settings         | 🔆 Network settings | 🚖 Bookmark settings                 |  |
|-----------------------|---------------------------|--------------------|-------------------------------------|--|
|                       |                           |                    |                                     |  |
| ✓ X11-Forwarding      | Compression               | Remote environm    | ent: Interactive shell $\checkmark$ |  |
| Execute command:      |                           | Do n               | ot exit after command ends          |  |
| SSH-browser type:     | SFTP protocol             | ✓ □ Follo          | w SSH path (experimental)           |  |
| Use private key       |                           | 📄 🗌 Adap           | ot locales on remote server         |  |
| Execute               | macro at session start: < | inone>             | ~                                   |  |

#### **Terminal settings**

This Tab allows to alter some terminal-options

| Advanced SSH settings                        | 🛃 Terminal settings  | 🔆 Network settings | 🔶 Bookmark set                         | ttings                                  |
|----------------------------------------------|----------------------|--------------------|----------------------------------------|-----------------------------------------|
|                                              | 👗 Termir             | nal font settings  |                                        |                                         |
| ☑ Backspace sends ^<br>□ Log terminal output | H 🗹 Use Win<br>to:   | dows PATH Terr     | ninal type: xterm<br>Paste delay: Auto | <ul><li>✓</li><li>✓</li><li>✓</li></ul> |
| Terminal colors sc                           | heme: Default        |                    | <ul> <li>Customiz</li> </ul>           | ze                                      |
| Syntax highlighting                          | Standard keywords (C | K/warning/error/)  | <ul> <li>Customiz</li> </ul>           | ze                                      |

#### **Network settings**

Here you can configure how the connection is built over the network. For example by adding an proxy as gateway to the targeted system.

| Advanced SSH settings | 💣 Ter         | minal settings | 🔅 Network settings | ★ Bookmark settings |  |
|-----------------------|---------------|----------------|--------------------|---------------------|--|
|                       |               |                | SSH gateway (jump  | host)               |  |
|                       |               |                |                    |                     |  |
| Proxy settings (ex    | perimental) - |                |                    |                     |  |

#### **Bookmark settings**

Here you can alternate how the session will be saved to your session-list which is afterwards accessable by the top left navigation tab named "Sessions".

| Advanced SSH settings               | Terminal settings | 🔆 Network settings                             | ★ Bookmark settings |   |
|-------------------------------------|-------------------|------------------------------------------------|---------------------|---|
| Session name:<br>Start session in N | Normal tab        | ☑ Lock terminal title<br>☑ Display reconnectio | Session Icon 💽      |   |
| Customize tab o                     | color Cor         | nments:                                        |                     | * |
|                                     | Create :          | a desktop shortcut to this s                   | session             |   |

### Step 5 Start the configured session

- 1. Select the "Sessions"-tab, go to "User session" and click the desired session.
- 2. Select the "Sessions"-tab on the top left side and double click the desired session

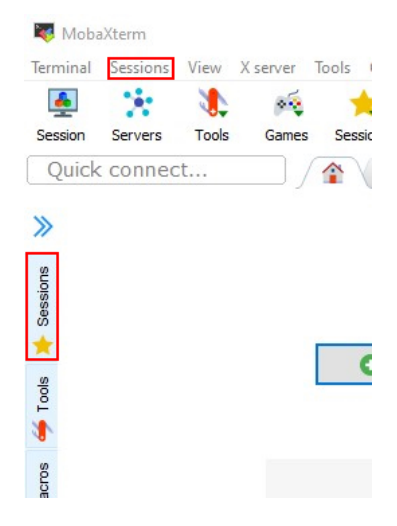